# ふるさと納税「ふるさと母校応援」プロジェクト ~武生東高校を応援してください~

みなさまからの温かいご支援により、福井で学ぶ子どもたちがますます元気になります。特に、武 生東高校で学ぶ生徒のために、ふるさと納税「ふるさと母校応援」プロジェクトをどうぞよろしくお 願いします。確定申告の手続きは「ワンストップ特例申請書」を送付するだけで、不要となります。 ポイント

- ① 応援したい高校を指定して寄付することができます。
- ② 寄付金の4/5が指定の学校に届きます。残り1/5は給付型奨学金に活用されます。※1
- ③ 実質 2,000 円の自己負担で応援できます。※2

※1 10,000 を寄付した場合、指定した学校に8,000円が届き、残り2,000円を福井県給付型奨学金に活用する制度です。

給付型奨学金は、県内高校等へ進学しようとする生徒を応援するための奨学金制度で、返還の必要がありません。

※2 福井県へふるさと納税いただくと、寄付金額から、2,000円の自己負担額を除いた金額が、所得税・住民税から控除されます。全額控除される寄付金額には、収入や家族構成等に応じて一定の上限があります。

# 武生東高校を応援する『「ふるさと母校応援」 プロジェクト』の寄付方法

## 出身校でなくても寄付はできます。

#### 1 寄付受付画面への行き方

(1) Yahoo などのポータルサイトで検索

『福井県 「ふるさと母校応援」プロジェクト』と入力し検索 次のようなサイトが表示されますので、スクロールして、そのサイトの最後へ

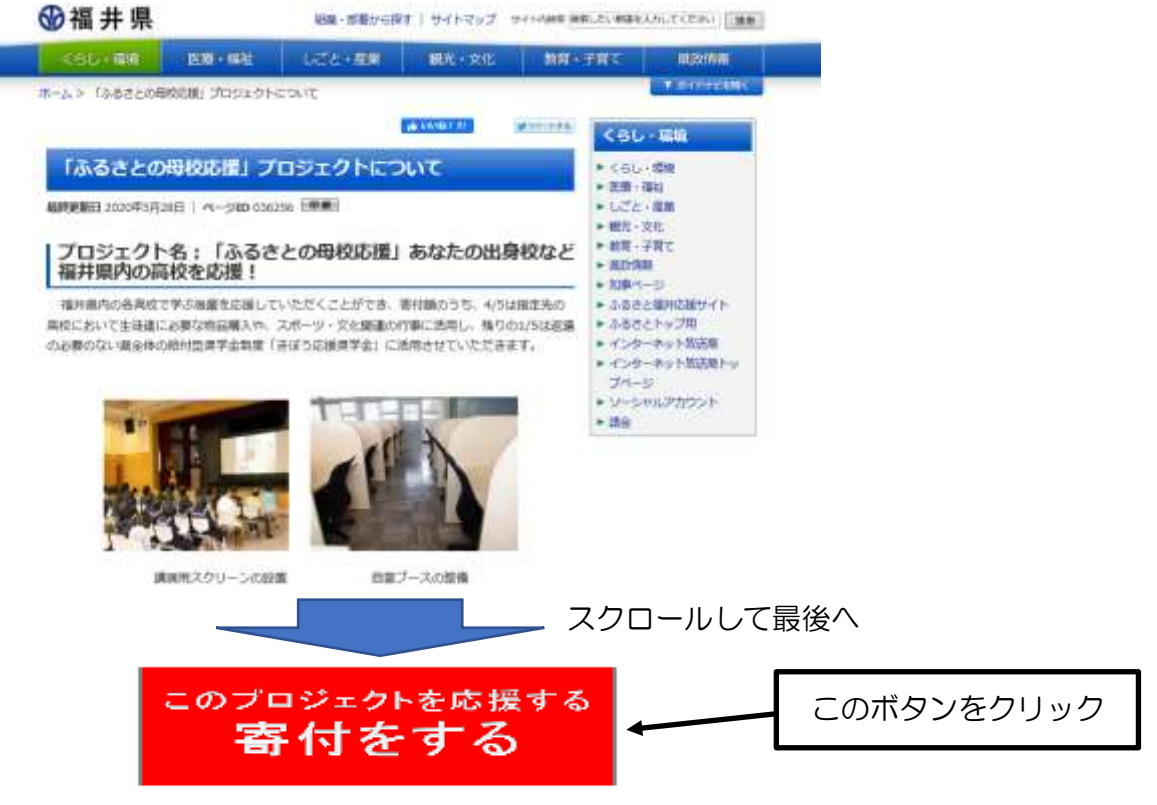

寄付金の使い道は『ふるさとの母校応援』をお選びください。

※寄付いただいた方の情報(氏名等)は、指定いただいた高校に提供いたしますので、ご了承ください。

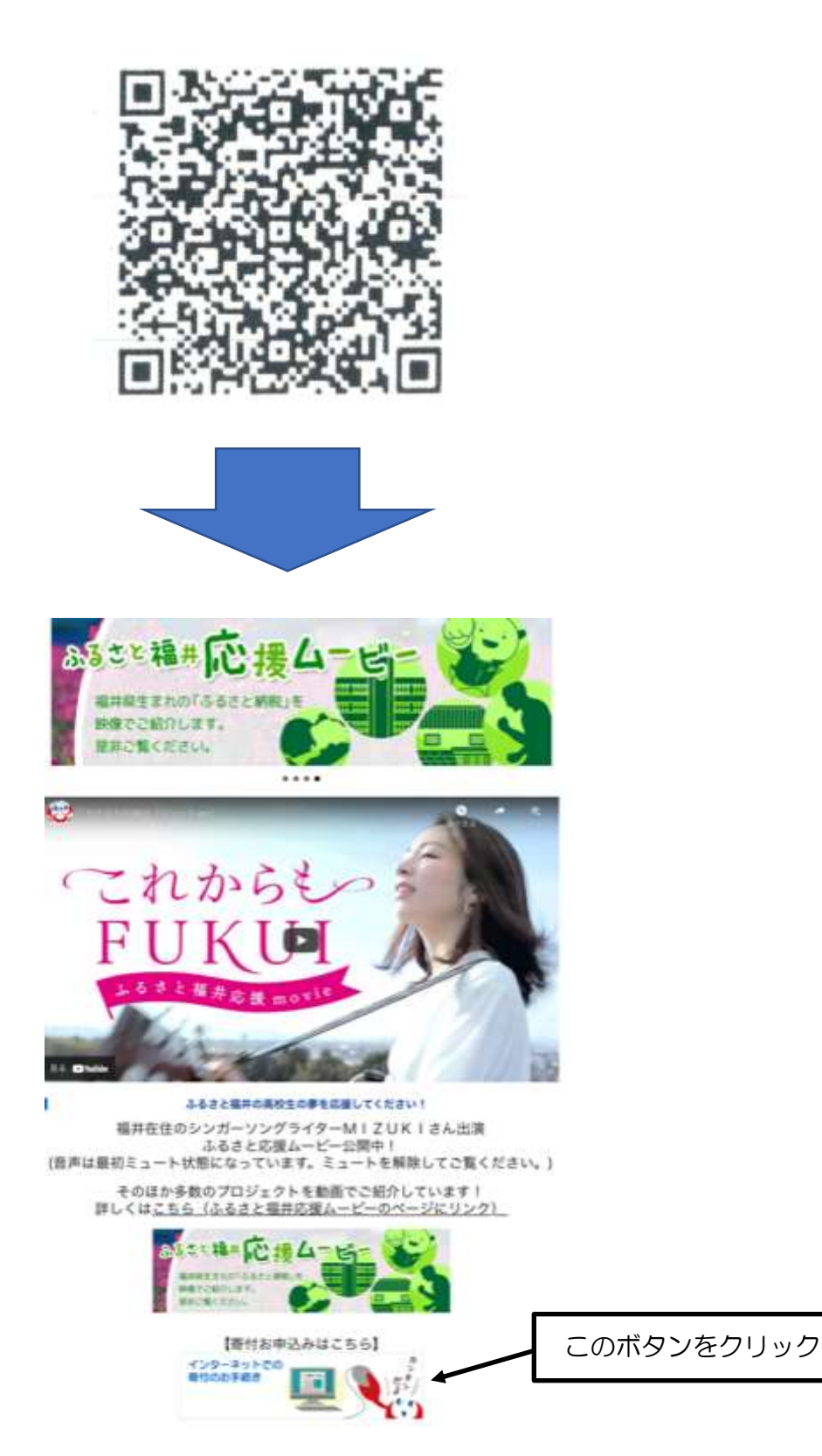

#### 2 寄付受付画面

1(1)または(2)から受付画面を開き、手続きを開始

○受付の概略(詳細は次ページ以降)

寄付の受付は、はじめに寄付金額を入力した後、ログインから確認までの5つのステップを踏 んで完了

#### 寄付金額を入力

ここで寄付金額を入力する。ただし、後で寄付金額を変更できないので注意が必要。全額控除される寄付金額については、次ページ以降の資料 [を参考のこと

### ログイン

「ログインして寄付する」「会員登録して寄付する」「会員登録しないで寄付する」の3つのうち 1つを選択

※ここでは、「会員登録しないで寄付する」で説明

#### 使い道

【ふるさとの母校応援】の先頭にある〇をチェックし。「次へ進む」ボタンをクリック

#### 情報入力1(入力必須)

寄付者情報の入力・・・・寄付者名、寄付者の連絡先、住民票の住所

お支払い方法の選択・・・クレジットカード払い、郵便振替、銀行振込などから選択 ※クレジットカード払い、郵便振込について、手数料は不要。

#### 情報入力2(入力必須事項あり)

自治体からのアンケート(必須)

「ふるさと母校応援」を選択された方は応援したい高校・特別支援学校を選択してください。 →「武生東高校」をプルダウンメニューで選択

※寄付金の入金完了後、県からワンストップ特例申請書が届くので、必要事項を記入およびマ イナンバーカード等のコピーを添付して県へ郵送

※ワンストップ特例とは

本来、寄付を行うと確定申告をすることになるが、「申請書」を提出することで、確定申告 をしなくてもよいという制度である。自治体が納めた税金から寄付金額分を「ふるさと母 校応援」をまわすことになるので、一切の手続きはこの申請を行うことで完了

#### 確認

申込内容の確認

※寄付金額だけは変更できない

完了

#### 〇受付の詳細

# 寄付金額を入力

ここで寄付金額を入力する。ただし、後で寄付金額を変更できないので注意が必要。全額控除される寄付金額については、資料 I を参考のこと

| の方は、以下のフォームに要<br>)と、寄付のお申し込みへお通 | 付金額を入力してください。香<br>しみいただけます。                                              | 付金額をご確認の上。                                                                                                    |                                                                                                    |
|---------------------------------|--------------------------------------------------------------------------|----------------------------------------------------------------------------------------------------|----------------------------------------------------------------------------------------------------|
| お菫びいただくことは田来ません                 | .パ.あなたの野村会は全種自治体                                                         | の課題解決に役立てられ                                                                                                    |                                                                                                    |
| <b>ற </b>                       |                                                                          | 金額入力後、                                                                                                    | 「寄付する」をクリック                                                                                                    |
| []円                             |                                                                          | 7                                                                                                    |                                                                                                    |
|                                 | の方は、以下のフォームに要<br>と、寄付のお申し込みへお追<br>お書びいただくことは出来ません<br>カ<br>一<br>円<br>(30、 | の方は、以下のフォームに要付金額を入力してください。要<br>と、寄付の約申し込みへお進みいただけます。<br>お菜びいただくことは出来ませんだ。あなたの専付金は全額自定体<br>の<br>の<br>の<br>の<br>の<br>の<br>方<br>の<br>の<br>方<br>の<br>の<br>の<br>の<br>の<br>の<br>の<br>の<br>の | の方は、以下のフォームに要け金額を入力してください。要け金額をご確認の上、<br>と、寄付のお申し込みへお進みいただけます。<br>お書びいただくことは出来ませんだ。あなたの要だ会は全額自当体の詳問解決に設立てられ<br>カ |

「総務省 ふるさと納税」で検索すると、ふるさと納税の控除上限額シミュレーションが表示

給与収入と配偶者の拘算の入力だけで、寄用上陽線(実算負担2,000円)を計算できるツールをご用意いたしました。 入力していただく数値情報につきましては、寄知をされる年(1月1日〜12月31日)の情報を入力ください。 お手元に課意物収需または確定中告表の絶えをご用意いただくと、より正確なシミュレーションが可能です。

#### あなた(高階香様)の情報

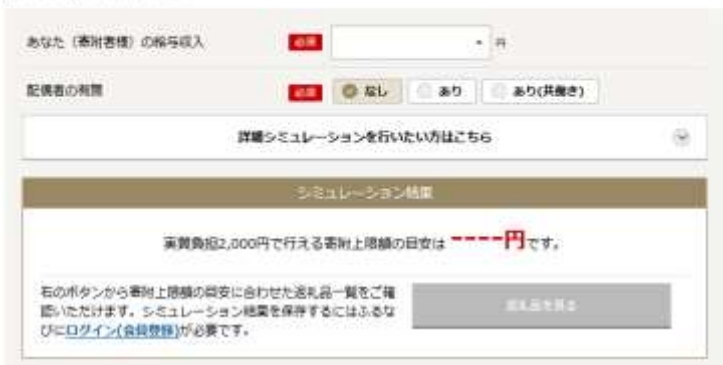

#### 資料I

| $\sum$      |            | ふるさと納税をした者の家族構成 |         |                    |                    |                 |                    |                   |
|-------------|------------|-----------------|---------|--------------------|--------------------|-----------------|--------------------|-------------------|
|             | $\searrow$ | 独身または<br>共働き    | 夫婦      | 共働き + 子1人<br>(高校生) | 共働き + 子1人<br>(大学生) | 夫婦+子1人<br>(高校生) | 共働き+子2人<br>(大学生と高校 | 夫婦+子2人<br>(大学生と高校 |
| -\$- R      | 300万円      | 28,000          | 19,000  | 19,000             | 15,000             | 11,000          | 7,000              | -                 |
|             | 350万円      | 34,000          | 26,000  | 26,000             | 22,000             | 18.000          | 13.000             | 5,000             |
| ð           | 400万円      | 42,000          | 33,000  | 33,000             | 29,000             | 25,000          | 21,000             | 12,000            |
| と納          | 450万円      | 52,000          | 41,000  | 41,000             | 37,000             | 33,000          | 28,000             | 20,000            |
| 税           | 500万円      | 61,000          | 49,000  | 49,000             | 44,000             | 40,000          | 36,000             | 28,000            |
| をし          | 550万円      | 69,000          | 60,000  | 60,000             | 57,000             | 48,000          | 44,000             | 35,000            |
| た者本人        | 600万円      | 77,000          | 69,000  | 69,000             | 66,000             | 60,000          | 57,000             | 43,000            |
|             | 650万円      | 97,000          | 77,000  | 77,000             | 74,000             | 68,000          | 65,000             | 53,000            |
|             | 700万円      | 108,000         | 86,000  | 86,000             | 83,000             | 78,000          | 75,000             | 66,000            |
| の給          | 750万円      | 118,000         | 109,000 | 109,000            | 106,000            | 87,000          | 84,000             | 76,000            |
| 与<br>収<br>入 | 800万円      | 129,000         | 120,000 | 120,000            | 116,000            | 110,000         | 107,000            | 85,000            |
|             | 850万円      | 140,000         | 131,000 | 131,000            | 127,000            | 121,000         | 118,000            | 108,000           |
|             | 900万円      | 151.000         | 141.000 | 141.000            | 144.000            | 132.000         | 123.000            | 119.000           |

### ログイン

「ログインして寄付する」「会員登録して寄付する」「会員登録しないで寄付する」の3つのうち

1つを選択

※ここでは、「会員登録しないで寄付する」で説明

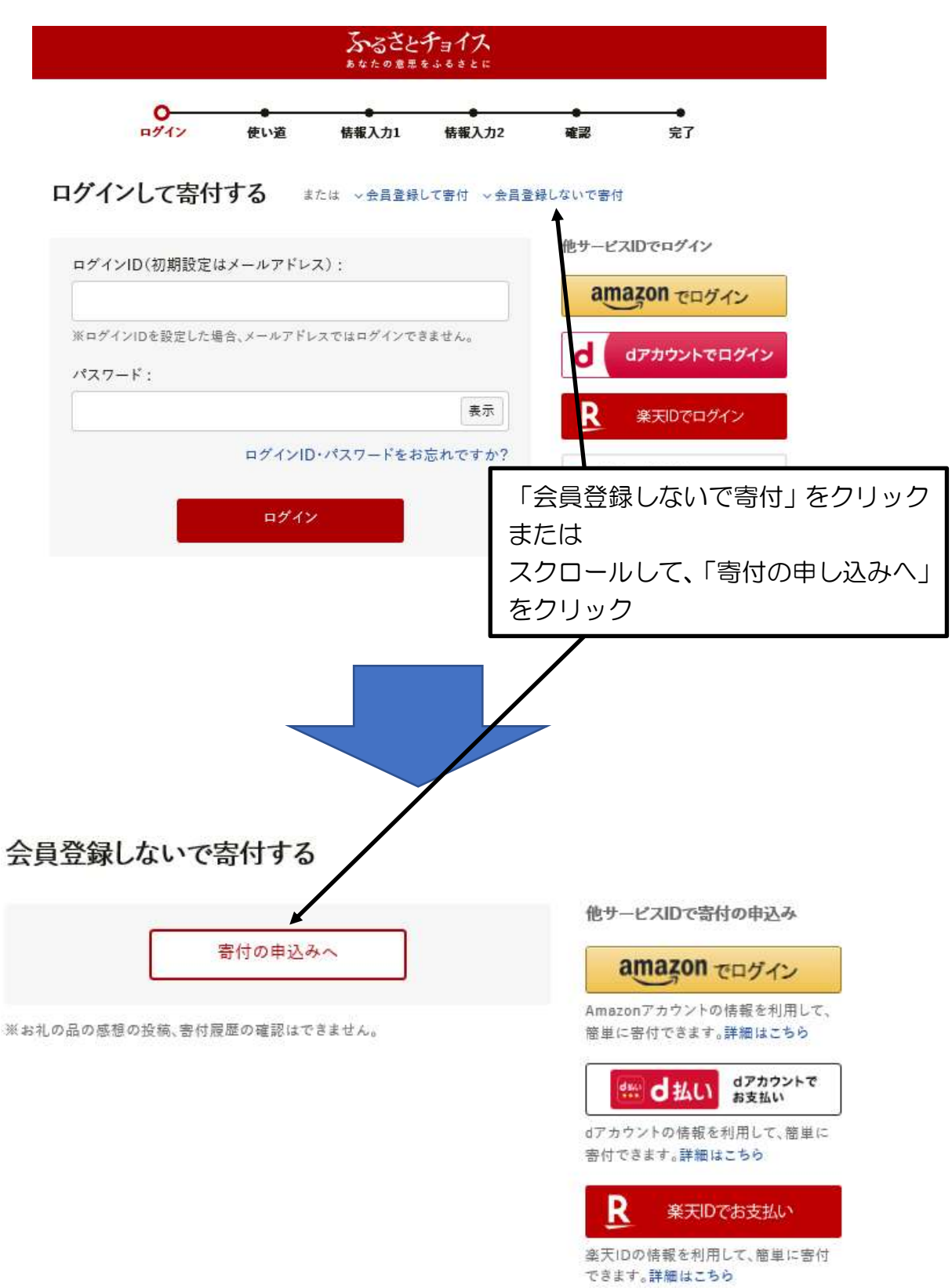

使い道

【ふるさとの母校応援】の先頭にある〇をチェックし。「次へ進む」ボタンをクリック

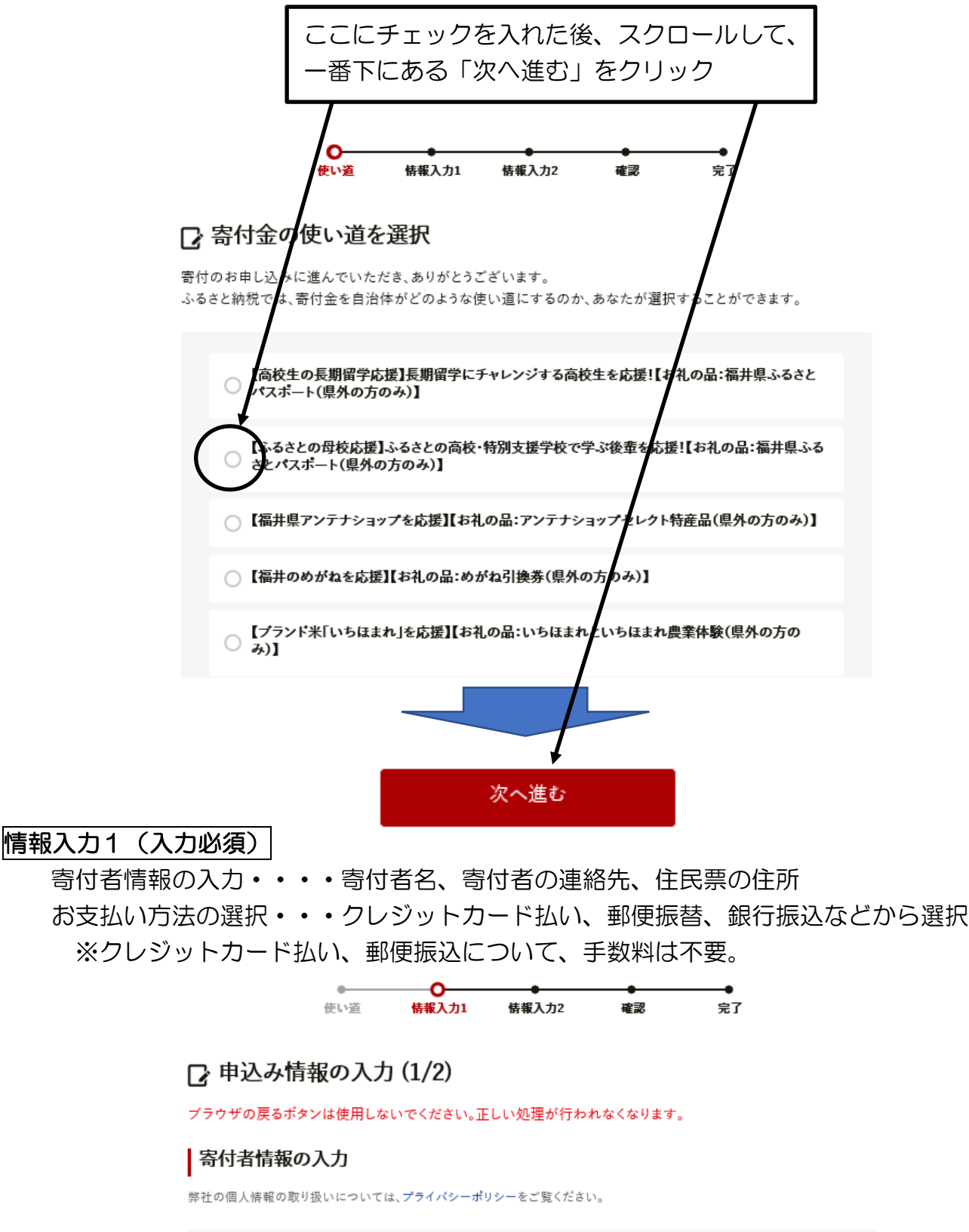

| 寄付者名 20 控除を受ける<br>住民票の登録 | 控除を受ける方の名前を入力してください。<br>住民票の登録と異なる場合、寄付金控除の対象とならない可能性があります。 |  |  |
|--------------------------|-------------------------------------------------------------|--|--|
| 姓:                       | 名:                                                          |  |  |
| (例)故郷                    | (例)太郎                                                       |  |  |
| 姓(かな):                   | 名(かな):                                                      |  |  |
| (例)ふるさと                  | (例) たろう                                                     |  |  |

# 情報入力2(入力必須事項あり)

以下、3つの事項には特に回答することはありません 自治体からのワンストップ特例申請書の送付 申し込みに関する備考 自治体への応援

4番目の「自治体からのアンケート(必須)」に回答

「ふるさと母校応援」を選択された方は応援したい高校・特別支援学校を選択してください。

→「武生東高校」をプルダウンメニューで選択

| 「ふるさと母校 | 応援」を選択された方は応援したい高   | j校・特別支援学校を選択してください。: |
|---------|---------------------|----------------------|
| 武生東高校   | L                   | ÷                    |
| 「県内大学応接 | 髪」を選択された方は応援したい大学を  | を選択してください。:          |
| 選択してく   | ださい                 | \$                   |
| 「県内大学魅力 | 口応援」で「福井大学」を指定された方し | は、事業を選んでください。:       |
| 選択してく   | ださい                 | 武生車高校を選択し、「確認へ進む」    |
| 「福井県内市町 | ]への寄付]を選択された方はご希望(  | の市町を選邦をクリック          |
| 選択してく   | ださい                 |                      |
| 福井県のふる  | さと納税情報をどちらで知りましたか。  |                      |
| 選択してく   | ださい                 | ÷                    |
|         |                     |                      |
|         |                     |                      |
|         | 戻る                  | 確認へ進む                |
|         |                     |                      |

#### 確認

# 申込内容の確認 🖸 申込み内容の確認

お支払い手続きについては、申し込みが確定した後にご案内が表示されます。

| 申込み先・寄付金額               | 「変更」をクリックすると該当ページに戻って、変更可能                                                   |  |  |  |
|-------------------------|------------------------------------------------------------------------------|--|--|--|
| 寄付先の自治体 福井県<br>寄付額 円    | ※奇付金額にけは変更でさません。<br>よければ、スクロールして、一番下にある「上記に同意す<br>る」にチェックを入れて、「お支払いへ進む」をクリック |  |  |  |
| 寄付金の使い道                 | <b>文</b> 更                                                                   |  |  |  |
| 寄付金の使い道 【ふるさとの<br>ふるさとパ | の母校応援】かるさとの高校・特別支援学校で学ぶ後輩を応援!【お礼の品:福井県<br>スポート(県外の方のみ)】<br>□ 上記に同意する         |  |  |  |
|                         | お支払いへ進む                                                                      |  |  |  |